PEC-06 「九州北西部」修正プログラムインストール方法

PEC-06「九州北西部」をご利用のお客様は下記インストール方法をご覧頂き、プログラムの更新を行ってください。

プログラム更新方法

ホームページ上の更新プログラム PEC\_223.EXE ファイルをダウンロードします。

- ・ ダウンロードした PEC\_223.EXE を解凍し(自動解凍)、PC 用航海参考図(PEC)の中 にある現在のPEC.exe ファイルを上書きします。
- \* ダウンロードファイルのインストール先
- C:¥Program Files¥(財)日本水路協会 ¥PC 用航海参考図(PEC)のフォルダーの中
- ・ P E C.exe ファイルを更新後は、パソコンを再起動して P E C を表示し、バージョン (Ver.2.23)の確認をしてください。

バージョンの確認: PEC を開いていただき、ヘルプ PECバージョン情報でお確かめ ください。

ご不明・ご質問等ございましたら、下記へお問い合わせください。

2007.3.28

(財)日本水路協会

刊行部:<u>e-chart@jha.jp</u>